Подключение каналов

На рисунке 6 описаны параметры настройки IP камер.

1) Пункты меню «Каналы»

2) Окно поиска

Поиск – нажмите для выполнения поиска доступных IP камер, результаты поиска отображаются в таблице.

Добавить все – добавить все найденные камеры с: принудительным изменением IP-адреса, с изменением IP-адреса,если соединение не удалось

и не изменяя IP-адрес. Подробно — открывает окно пред просмотра видео

с камеры. Импорт/Экспорт — импорт / экспорт данных окна 3. Протоколы - выбор протокола обмена данными с камерой, рекомендуется использовать протоколы: ONVIF - протокол обмена данными работающий с большинством камер.

I9/Т8 - внутренний протокол передачи данных используется для подключения IP камер XVI.

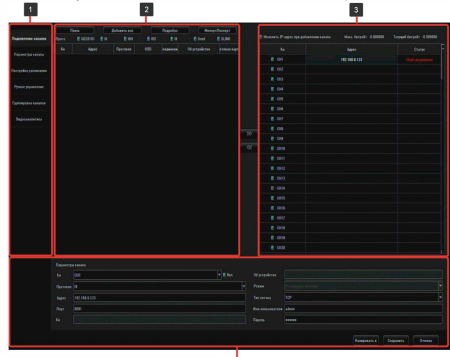

Рисунок б 🗖

Кн. - номер канала уже добавленной камеры Адрес – IP адрес камеры.

Протокол – протокол передачи данных, по которому камера была найдена.

OSD – экранная надпись полученная с камеры Соединения – connected/Disconnected.

Об устройстве — информация предоставляемая устройством.

Сетевая карта – название сетевого адаптера за которым через который работает данная камера.

поле, в котором отображаются подключенные IP камеры:

Изменить адрес IP адрес камеры при добавлении канала

Максимальный битрейт регистратора

Текущий битрейт регистратора

Кн – номер канала.

Адрес – IP адрес камеры

Статус - статус текущего подключения.

4) поле настройки сетевых параметров камеры, для редактирования настроек необходимо выделить интересующую камеру из поля 3 двойным кликом левой кнопки мыши либо выбрать из выпадающего списка номер канала.

Кн — выбор номера канала, на котором будет отображаться видео с камеры

Протокол — выберите тип протокола необходимый для работы с вашей камерой.

Адрес – ІР адрес камеры.

Порт – порт передачи данных

Об устройстве - информация предоставляемая устройством

Режим — режим работы камеры

Тип потока - протокол передачи данных. Имя пользователя - поле ввода имени пользователя для подключения к камере.

Пароль – поле ввода пароля для подключения к камере. Копировать в – выберите каналы, в которые необходимо скопировать сделанные настройки.

Для сохранения сделанных изменений нажмите

«Сохранить», для отмены нажмите «Отмена».

### Настройка сетевых параметров.

Настройка сетевых параметров возможна в меню регистратора и через WEB интерфейс. ВАЖНО! ДОСТУП К WEB интерфейсу возможен только если видеорегистратор и компьютер, с которого осуществляется доступ, расположены В ОЛНОЙ ПОДСЕТИ.

ПАРАМЕТРЫ ВИДЕОРЕГИСРАТОРА ПО УМОЛЧАНИЮ:

IP адрес: 192.168.1.123 Логин: admin Пароль: 123456 ВО ИЗБЕЖАНИИ ДОСТУПА К НАСТРОЙКАМ ВИДЕОРГЕИСТРАТОРА СТОРОННИМИ ЛИЦАМИ ОБЯЗАТЕЛЬНО СМЕНИТЕ ПАРОЛЬ!

Доступ через WEB интерфейс осуществляется посредством браузера Internet Explorer. Введите в адресном поле http://<'ip-адрес видеорегистратора'> Откроется окно программы (рисунок 7)

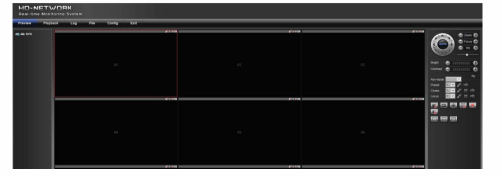

#### Рисунок 7

Стартовым окном программы по умолчанию является отображение вкладки предварительного просмотра видео (Preview).

Подключение IP-камер к регистратору. Выберите в меню видеорегистратора (рисунок 8) пункт Config.

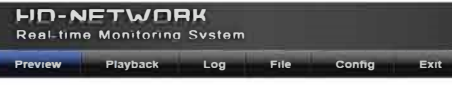

### Рисунок 8

Для поиска IP-камер в пункте "Config"выберите "Channel Parameters", затем "LAN Search". Далее выберите вкладку "Device Search" и нажмите клавишу "Search". В результате будет сформирован список доступных в сети видеокамер (рисунок 9).

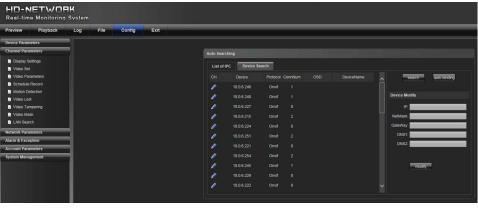

Рисунок 9

Для добавления камеры активируйте синий маркер, расположенный слева от информации об устройстве и в появившемся меню выберите необходимый каналсм.рисунок 10.

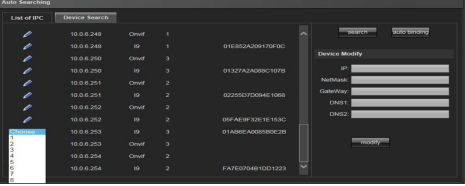

## Рисунок 10

В результате информация о камере отобразится во вкладке "List of IPC", а изображение будет транслироваться по выбранному каналу в окне "Preview" (Рисунок 7 и 8).\*В правой части окна расположена панель "Channel Modify".

ВАЖНО! Для того чтобы изменения вступили в силу необходимо нажать кнопку Save в нижней части панели настроек.

Параметры воспроизведения и записи для каналов устанавливаются с помощью меню в левой части окна рисунок 11.

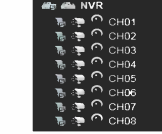

Каждый из пунктов активируется с помощью мыши.

🖥 - воспроизведение дополнительного потока

- воспроизведение основного потока
- управление записью

ВАЖНО! При настройке сетевых параметров убедитесь что оборудование будет находиться в подсети организации и ір-адреса не будут совпадать (в этом случае возможен конфликт адресации). В случае возникновения неполадок обратитесь к системному администратору предприятия.

ПОРТЫ, КОТОРЫЕ НЕОБХОДИМО ПРОБРОСИТЬ ДЛЯ ДОСТУПА К ВИДЕОРЕГИСТРАТОРУ ЧЕРЕЗ СЕТЬ ИНТЕРНЕТ: WEB port (по умолчанию 80) DATA ports (по умолчанию 554, 1935) Mobile port (по умолчанию 6888)

## 7. Гарантийные обязательства

7.1. Изготовитель гарантирует работоспособность изделия в соответствии с заявленными техническими характеристиками в течение 24 месяцев со дня продажи при соблюдении владельцем условий хранения, монтажа и эксплуатации.

7.2. Гарантийные обязательства являются недействительными, если причиной выхода из строя явились:

механические, термические, химические повреждения корпуса;

электрический пробой входных и выходных каскадов;

неправильное подключениевидеорегистратора; несоблюдение полярности или величины питающего напряжения.

7.3. Изготовитель не несет гарантийные обязательства в случаях:если продукция (принадлежности и комплектующие) была вскрыта (нарушена сохранность пломб), изменена или отремонтирована иным лицом; если дата выпуска, наименование модели на корпусе продукции были удалены, стерты, повреждены, изменены.

7.4. Работа аппаратуры гарантируется в условиях нормальной электромагнитной обстановки.

# ПАСПОРТ 64-канальный сетевой видеорегистратор NV2664

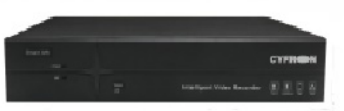

Производитель: Extended Video Industrial, Co. LTD Agpec 401, Building 1, Jiu Xiang Ling new industrial district, Xilihu Road No 4227, Nanshan area, Shenzhen, CHINA Импортер: ООО "Аспект" Agpec: 394000, Россия, Воронеж, ул. Кольцовская 6, пом 4 Страна изготовления: Китай

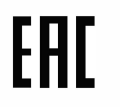

## Серийный номер изделия

N⁰

Дата продажи

Продавец

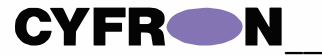

#### 64-канальный сетевой видеорегистратор NV2664

Благодарим Вас за использование продукции

## **CYFRON**

Высокопроизводительный сетевой видеорегистратор NV2664 с разрешением до 8 Мп и поддержкой кодеков H.264 и H.265 - это мощное. надежное и функциональное

оборудование для одновременной записи 64 IP камер со скоростью до 30 кадров в секунду на канал. NV2664 работает с видеокамерами XVI и Geovision, а также поддерживает протокол Onvif, что дает возможность подключить сетевые камеры большинства производителей.

Благодаря интуитивно понятному интерфейсу видеорегистратора работа с ним максимально удобна и комфортна. NV2664 - это отличное решение для объектов с высочайшими требованиями к качеству и детализации изображения.

## 1. Основные технические характеристики Таблица 1

| Тип устройства                                                                                          | NV2664                                                                                                    |  |  |  |  |
|----------------------------------------------------------------------------------------------------|----------------------------------------------------------------------------------------------------|--|--|--|--|
| Количество каналов                                                                                      | 64                                                                                                    |  |  |  |  |
| Поддерживаемые типы кодеков                                                                             | H.264, H.265                                                                                                    |  |  |  |  |
| Максимальный битрейт                                                                                    | 512 Мбит/сек                                                                                                    |  |  |  |  |
| Видеовыходы                                                                                             | HDMI/VGA                                                                                                    |  |  |  |  |
| Аудио входы/выходы                                                                                      | 1/1 (Разъемы јаск 3.5mm)                                                                                                    |  |  |  |  |
| Поддерживаемые протоколы для<br>подключения IP камер                                                    | ONVIF / 18 / 19 / RTSP / SLINK                                                                                                 |  |  |  |  |
| Поддержка видеоаналитики                                                                                | С камерами XVI по протоклоу SLink                                                                                              |  |  |  |  |
| Поддерживаемые разрешения IP<br>камер                                                                   | до 3840*2160[ основной поток<br>до 640х480 дополнительный поток                                                                |  |  |  |  |
| Поддерживаемые разрешения для<br>видеовыходов                                                           | 1280*1024 [60Hz]<br>1920*1080 [60Hz]<br>4K, 3840*2160[30 HZ]                                                                   |  |  |  |  |
| Разрешение видео; запись<br>(количество каналов); синхронное<br>воспроизведение (количество<br>каналов) | Просмотр 64 каналов(2*36) до 8 Мл<br>3840x2160;<br>Запись — 64 каналов на всех<br>разрешениях;<br>Воспроизведение — 16 каналов |  |  |  |  |
| Скорость записи видео по каждому<br>каналу                                                              | до 30 кадров/сек                                                                                                    |  |  |  |  |
| USB порты                                                                                               | 3 шт - USB 2.0                                                                                                    |  |  |  |  |
| Сетевой интерфейс                                                                                       | 2 шт — RJ45-1000 Mbit/s                                                                                                    |  |  |  |  |
| Тревожные входы/выходы                                                                                  | 1/1                                                                                                    |  |  |  |  |
| Интерфейс RS-485(РТZ)                                                                                   | 1                                                                                                    |  |  |  |  |
| Количество внутренних HDD                                                                               | SATA4 шт*                                                                                                    |  |  |  |  |
| Внешние HDD eSATA                                                                                       | HET                                                                                                    |  |  |  |  |
| Поддержка USB мыши                                                                                      | да                                                                                                    |  |  |  |  |
| Резервирование на USB накопитель                                                                        | да                                                                                                    |  |  |  |  |
| Поддержка USB 3G модема                                                                                 | HET                                                                                                    |  |  |  |  |
| Наличие ИК пульта                                                                                       | HEL                                                                                                    |  |  |  |  |
| Питание                                                                                                 | 12В, 6.25А, адаптер питания                                                                                                    |  |  |  |  |
| Габариты в упаковке, г*ш*в, мм                                                                          | 92x362x410                                                                                                    |  |  |  |  |
| Габариты без упаковки, г*ш*в, мм                                                                        | 70x250x350                                                                                                    |  |  |  |  |
| Материал корпуса                                                                                        | металл                                                                                                    |  |  |  |  |
| Диапазон рабочих температур                                                                             | 0+50°C                                                                                                    |  |  |  |  |

|                         |              |                 |              | 2.2          |  |  |  |
|-------------------------|--------------|-----------------|--------------|--------------|--|--|--|
| *• Список рекомендуемых |              |                 |              |              |  |  |  |
| 1 T6                    | 2 Tố         | 3 T6            | 4 T6         | 6 T6         |  |  |  |
| T1000VM002              | ST2000VM003  | ST3000VM002     | ST4000VX000  | ST6000VX0001 |  |  |  |
| T1000VX000              | ST2000VX000  | ST4000VM000     | ST4000VX002  | ST6000NM0024 |  |  |  |
| T1000VX001              | ST2000VX003  | ST3000VX000     | ST4000NM0033 | WD60EZRZ     |  |  |  |
| T1000VX002              | ST2000VX004  | ST3000VX006     | WD40EURX     | WD60PURX     |  |  |  |
| T1000NM0033             | ST2000NM0033 | ST3000VX004     | WD40PURX     |              |  |  |  |
| VD10EURX                | WD20EURX     | ST3000NM0033    | WD4000FYYZ   |              |  |  |  |
| VD10PURX                | WD20PURX     | WD30EURX        | WD4000F9YZ   |              |  |  |  |
| VD1003FBYZ              | WD2000FYYZ   | WD30PURX        | MD03ACA400V  |              |  |  |  |
|                         | WD2000F9YZ   | WD3000FYYZ      |              | 1            |  |  |  |
|                         | DT01ABA200V  | WD3000F9YZ      |              |              |  |  |  |
|                         | MD03ACA200V  | V00CABA10TO     |              |              |  |  |  |
|                         |              | MD03ACA300V     |              |              |  |  |  |
|                         | 1            | HUS724030ALA640 |              |              |  |  |  |
| 10 TG                   | 12 70        | 34 T6           |              |              |  |  |  |

DALE604 HL94721212ALE604 MG07ACA14T

| 2. Комплект поставки                                |            |  |  |  |  |  |
|-----------------------------------------------------|------------|--|--|--|--|--|
|                                                     | Таблица 2  |  |  |  |  |  |
| Наименование                                        | Кол-во, шт |  |  |  |  |  |
| Видеорегистратор                                    | 1          |  |  |  |  |  |
| Адаптер питания 12В, 6А                             | 1          |  |  |  |  |  |
| Паспорт устройства                                  | 1          |  |  |  |  |  |
| Шлейф для подключения SATA HDD                      | 4          |  |  |  |  |  |
| Набор монтажных винтов для крепления жёсткого диска | 2          |  |  |  |  |  |
| USB мышь                                            | 1          |  |  |  |  |  |

## ВАЖНО!

Комплектация и некоторые параметры устройства могут быть изменены производителем без дополнительного уведомления.

## 3. Назначение портов видеорегистратора

Ниже представлены внешний вид задней (рисунок 1), и описание её элементов (таблица 3):

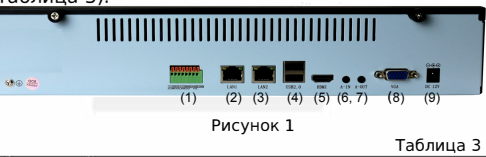

| 145 | Осозначение  | Описание                                                 |   |
|-----|--------------|----------------------------------------------------------|---|
| 1   | ALARM IN/Out | Тревожный вход и выход , RS485                           |   |
| 2   | LAN 1        | Сетевой интерфейс RJ45-1000 Mbit/s                       |   |
| 3   | LAN2         | Сетевой интерфейс RJ45-1000 Mbit/s                       |   |
| 4   | USB2.0       | USB порты стандарта 2.0                                  |   |
| 5   | HDMI         | Видеовыход HDMI                                          |   |
| 6   | A-IN         | аудиовход для подключения микрофона для аvдиосвязи       |   |
| 7   | A-OUT        | алиовыход для по ключения начшников или активных колонок | - |
| 8   | VGA          | Видеовыход VGA                                           |   |
| 9   | DC12V        | Подключение питания 12В, 6,25А                           |   |

Ниже представлены внешний вид лицевой панели видеорегистратора (рисунок 2), и описание её элементов (таблица 4).

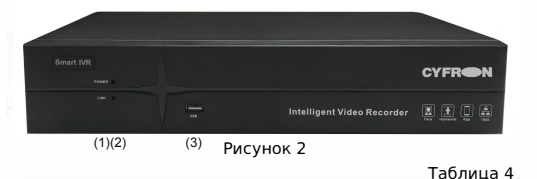

| N≘ | Обозначение | Описание                   |
|----|-------------|----------------------------|
| 1  | POWER       | Ин дика ия наличия питания |
| 2  | LINK        | Индика ия активности сети  |
| 3  | USB         | USB порт стандарта 2.0     |
|    |             |                            |

## 64-канальный сетевой видеорегистратор NV2664

## 4. Подготовка видеорегистратора к работе

Устройство должно устанавливаться горизонтально. Избегайте попадания прямых солнечных лучей, не подвергайте механическим и вибрационным воздействиям регистратор во время записи или воспроизведения, это может привести к повреждению системы.

Чтобы избежать перегрева устройства, выбирайте место с хорошей вентиляцией для его установки. Нельзя устанавливать прибор вблизи нагревательных приборов, в пыльных помещениях. Удостоверьтесь, что жесткие диски установлены правильно.

#### Установка жёстких дисков.

Во избежание повреждения оборудования и жёсткого диска его установка должна производиться квалифицированным персоналом. Пожалуйста, не открывайте видеорегистратор и не производите замену жесткого диска при включенном питании. Жесткий диск рекомендуется использовать со скоростью вращения 7200 об/мин.

1. Откройте крышку регистратора.

 Подключите соединительными шлейфами SATA и питание HDD с системной платой. Закрепите жесткий диск с помощью винтов на крепления для жесткого диска.

3. Аккуратно закройте крышку.

### 5. Правила эксплуатации видеорегистратора

Видеорегистратор рассчитан на непрерывную работу в течение длительного периода времени и не требует обслуживания в процессе эксплуатации.

## 6. Управление устройством посредством встроенного ПО

## 6.1 Включение системы.

После подключения адаптера питания и нажатия на кнопку питания, система будет включена.

#### 6.2 Основной экран.

После включения системы на мониторе отобразится основное окно системы (Рисунок 5), для того, чтобы получить доступ ко всему функционалу регистратора, нужно совершить вход под учетной записью администратора (логин: admin, пароль: 123456) через меню Старт.

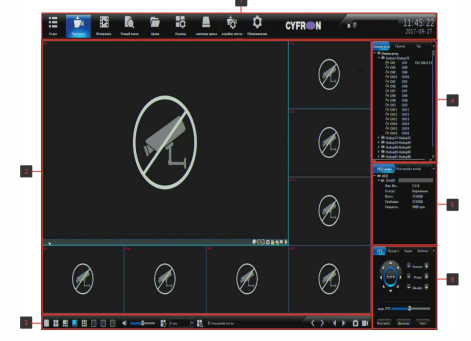

Рисунок 5

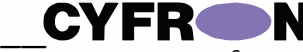

Условно экран можно разделить на 6 областей:

область 1. панель управления

| =  | 1    | 2          | Č, | 1 | ô     |   | 0     | \$      | CYFR N | 10 | 11.41.11 |
|----|------|------------|----|---|-------|---|-------|---------|--------|----|----------|
| m. | 1000 | - Director | -  |   | _ Mr. |   | 11911 | Server. |        |    |          |
| A  | в    | ò          | ċ  | E | Ē     | Ġ | Ĥ     |         |        | 1  | ĸ        |

А. меню старт, содержит пункты: Вход/Выход, руководство, перезагрузка и выключение.
В. Просмотр – окно онлайн просмотра камер.
С. Воспроизведение — воспроизведение записанного видео / скриншотов архива.
D. Умный поиск — поиск в архиве записей по лицам или автомобильным номерам.
Е. Архив — архивация видео / скриншотов на подключенные к регистратору внешние носители информации.

F. Каналы — настройка каналов регистратора.
 G. Диски — управление установленными жесткими дисками.

Н. Система — управление общими настройками регистратора.

Обслуживание — сервисное меню регистратора.
 Окно текущих тревожных событий.
 К. Текущее время регистратора.

область 2 окно просмотра.В окне каждого канала доступны следующие функции (при условии, что данная камера поддерживает данные возможности): РТZ - управление, отображение умного детектирования, отображать лица / авто. номера, с сделать скриншот текущего канала, включить интерком, включить звук с камеры, ручная запись канала, вспроизведение архива текущей камеры в окне канала. Значком и зеленой иконкой камеры в списке

устройств обозначается канал, по которому ведётся запись.

При прокрутке колеса на манипуляторе мышь происходит увеличение / уменьшение изображения («ZOOM») на канале).

Если удерживать левую кнопку мыши над одним каналом и перетянуть его на другой. то вы увидите меню «Выбор режима обмена каналов» (Рисунок Рисунок), доступно 3 режима обмена: поменять каналы — меняет каналы местами. поменять последовательность меняет последовательность канала наборе, в поменять окна — меняет видимое отображение окна на экране, не затрагивая ни набор, ни настройки канала.

область 3. панель режимов отображения область 4. список: устройств, групп, туров область 5. список установленных жестких дисков, панель настройки изображения область 6. панель управления устройствами

РТZ Подключение IP-камер к регистратору.

Для настройки подключения IP камер к регистратору на панели управления выберите пункт «Каналы». Доступны автоматическая и ручная настройка IP каналов: